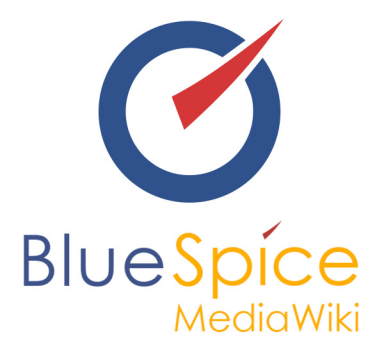

# BlueSpice 2.23.3 - Update

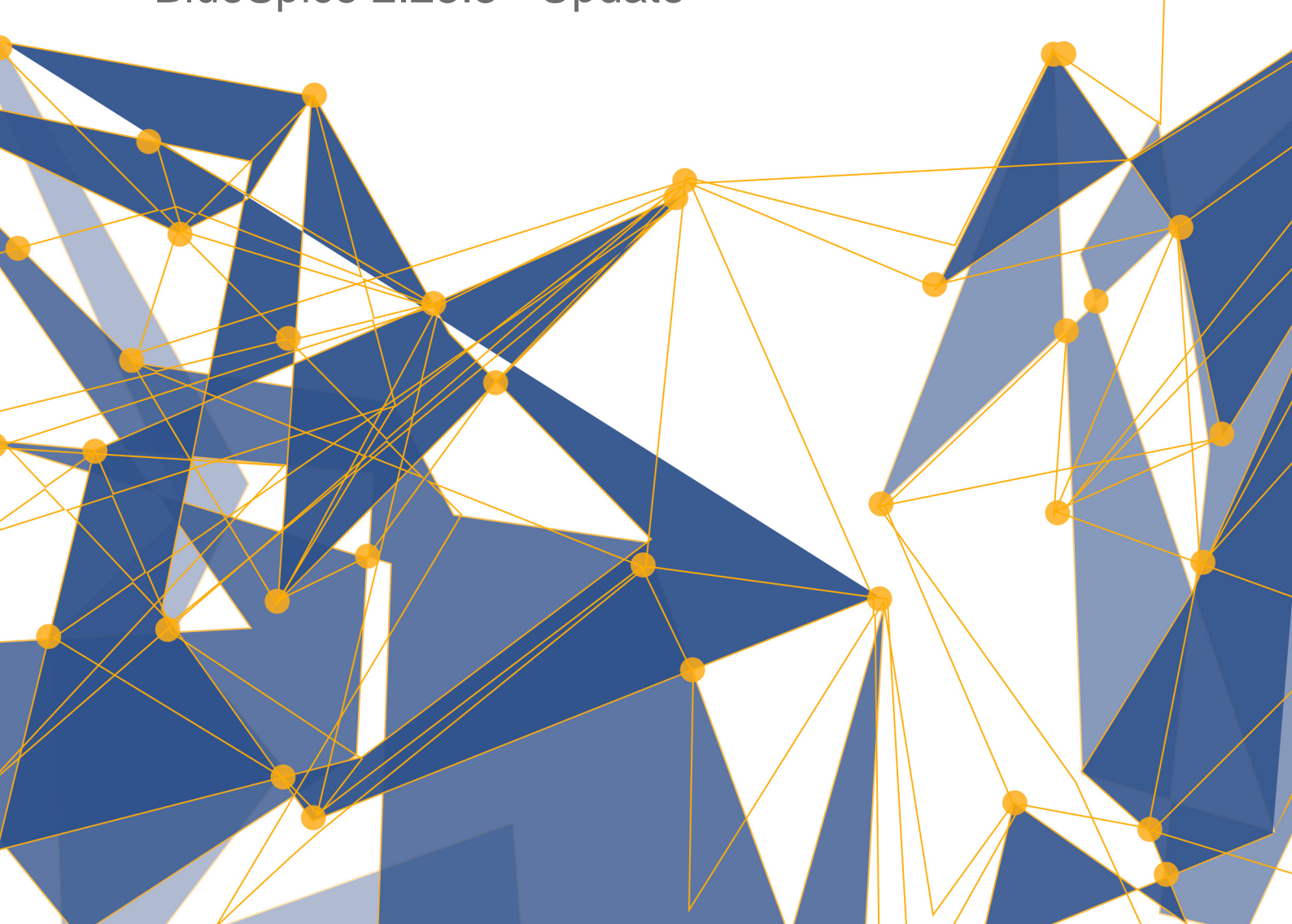

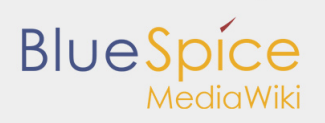

#### Table of contents

| 1. Update Manual 2.23.3 |  |
|-------------------------|--|
|                         |  |

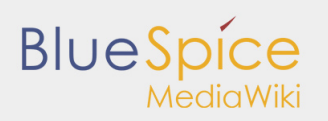

## 1. Update Manual 2.23.3

#### Contents

| 1 About this manual                |
|------------------------------------|
| 1.1 Requirements                   |
| 1.2 Download BlueSpice free 2.23.3 |
| 2 Update                           |
| 2.1 Create Backup 3                |
| 2.2 Copy the new content           |
| 2.3 Update config file 4           |
| 2.4 Ensure access                  |
| 2.5 Updating the database          |
| 2.5.1 By command line / terminal 4 |
| 2.5.2 MediaWiki web updater        |
| 2.6 Almost finished                |
| 3 Further configuration            |
| 3.1 Use img_auth                   |
| 3.2 Security                       |
| 3.3 Performance                    |
| 4 Support                          |

This manual is about how to update an existing BlueSpice 2.22.x installation to the latest BlueSpice free 2.23.3.

## About this manual

- Please read this manual completely and follow the installation steps in the given order.
- When editing configuration files in a text editor be sure to save them as UTF-8 without BOM (Byte Order Mark).
- The string represents the place where you unzipped the downloaded file.
- The string represents the URL of your Mediawiki installation, e.g. http://localhost/mediawiki.
- The string represents the file system path to your Mediawiki installation, e.g. C:\xampp\htdocs\mediawiki (Windows) or /var/www/mediawiki (Linux).

## Requirements

#### Please check the requirements of BlueSpice 2.23.3 first before updating!

## Download BlueSpice free 2.23.3

First of all download BlueSpice from Sourceforge.

## Update

## Create Backup

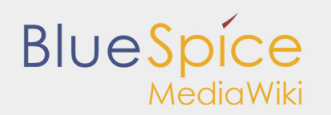

Always create a backup copy of your current installation before updating the wiki. Make sure that is a complete dump of the database and a backup of the /images directory.

### Copy the new content

The contains the following directories and files:

- extensions
- skins
- installcheck.php

Copy the subfolders of these folders to there same folder and replace the existing files.

## Update config file

Copy the content from

/extensions/BlueSpiceDistribution/BlueSpiceDistribution.php.template

into the already existing

/extensions/BlueSpiceDistribution/BlueSpiceDistribution.php

#### **Ensure access**

The webserver needs write rights for the following directories (with Linux e.g. chmod -R a+w):

- /cache
- /images
- /extensions/BlueSpiceFoundation/data
- /extensions/BlueSpiceFoundation/config

#### Updating the database

You can update the database by two different ways as described below. After the update, BlueSpice for MediaWiki can be reached at by browser.

## By command line / terminal

Open your command line or terminal in and execute the following command there:

Windows: php maintenance/update.php

Linux: php /maintenance/update.php

The output should look like this:

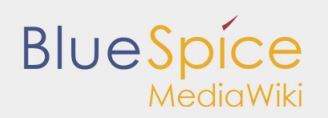

```
(...)
Creating bs_whoisonline table...ok
(...)
Creating bs_saferedit table...ok
(...)
...done.
```

## MediaWiki web updater

Open /mw-config/ in your browser and follow the instructions. Further information can be found on the official MediaWiki Documentation

## Almost finished

Open the installcheck.php in your browser to ensure that everything is fine.

## Further configuration

## Use img\_auth

If you wish to use img\_auth instead of SecureFileStore please follow these steps:

1. Copy the file

\extensions\BlueSpiceExtensions\BlueSpiceExtensions.default.php

to

\extensions\BlueSpiceExtensions\BlueSpiceExtensions.local.php

2. Open the file

/extensions/BlueSpiceExtensions/BlueSpiceExtensions.local.php

Deactivate SecureFileStore by uncommenting the following line:

require\_once( \_\_DIR\_\_."/SecureFileStore/SecureFileStore.setup.php" );

3. Insert the following line into your LocalSettings.php before you include the BlueSpice extensions:

\$wgUploadPath = \$wgScriptPath."/img\_auth.php";

## Security

After you configured your BlueSpice successfully, please follow these steps to increase the security of the system:

Delete the file <installpath-mediawiki>/installcheck.php

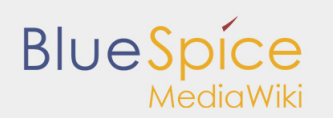

To make sure that the feature SecureFileStore will work correctly, prohibit the direct http access to the directory

<installpath-mediawiki>/images

If you want to use the feature FlexiSkin, you need to exclude the directory

<installpath-mediawiki>/images/bluespice/flexiskin

from the previously mentioned rule.

## Performance

If you are using BlueSpice for MediaWiki with Windows, make sure that you use

\$wgDBserver = "127.0.0.1";

instead of

```
$wgDBserver = "localhost";
```

in your LocalSettings.php (due to MySQL issues with IPv6).

#### Now the update is finished!

## Support

You can find support here:

- Support, Bug reports
- User forum
- Installation service
- Product support